## EU Login

## Partie 1 : ajouter ou remplacer un numéro de portable

Si vous avez déjà un numéro de portable enregistré mais que vous souhaitez en ajouter un deuxième, suivez la procédure décrite ci-dessous. Si vous souhaitez remplacer le numéro de portable enregistré, vous devez ajouter votre nouveau numéro avant de supprimer l'ancien. Si vous avez déjà supprimé l'ancien, vous pouvez utiliser la procédure "bouton de secours" comme décrit dans la partie 2.

1.1) Se connecter à <u>https://webgate.ec.europa.eu/cas</u> (sans entrer de numéro de portable, seulement avec votre adresse email et mot de passe)

1.2) Une fois authentifié avec succès, déplacez la souris sur l'engrenage dans le coin supérieur droit pour afficher le menu et sélectionnez "Mon compte".

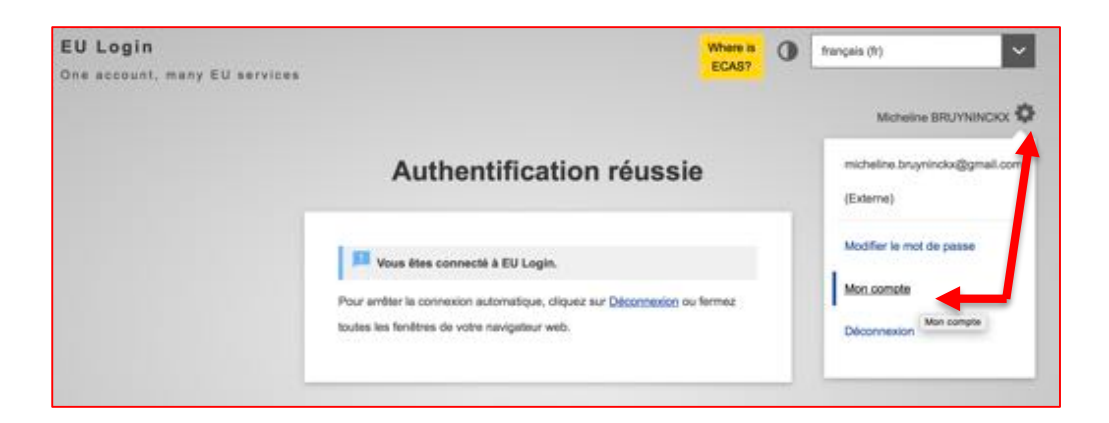

1.3) Cliquez sur "Gérer mes numéros de telephone portable"

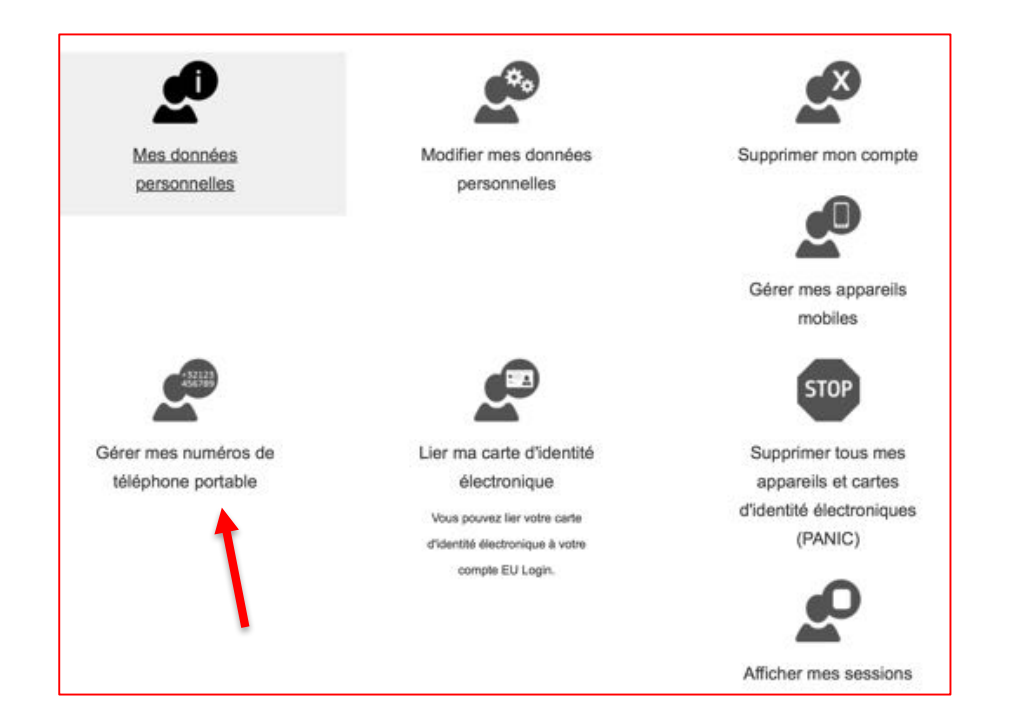

http://aiace-europa.eu/helpdesks/

1.4) La gestion de vos numéros de téléphone portable nécessitant une authentification renforcée, vous devez donc d'abord vous authentifier une seconde fois avec une méthode supplémentaire pour accéder au menu qui vous permet d'ajouter ou de supprimer vos numéros de téléphone portable.

| Connectez-vous pour continuer                                                                                                    | Gérer mes numéros de téléphone portable                                                                                                    |  |
|----------------------------------------------------------------------------------------------------|----------------------------------------------------------------------------------------------------|--|
| Careestion de numéros de téléphone portable nécessite une authentification renforcés  Con d'utilisateur ou e-mail  Inicheline.bruyvincks@gmail.com  Mot de passe  Methode d'authentification  Téléphone portable + SMS  Téléphone portable + SMS  Téléphone portable + SMS  Téléphone portable + SMS  Téléphone portable + SMS  Connexion  Anuer | +32123       +32123         456789       +32123         Ajouter un numéro de téléphone portable       Effacer un numéro de téléphone portable         ( Mon compte |  |

1.5) Saisissez votre numéro de téléphone portable dans le champ "Numéro de téléphone portable", en commençant par un signe plus et avec l'indicatif du pays. N'incluez pas de points, de parenthèses ou de traits d'union.

Lorsque vous cliquez sur "Ajouter", un SMS est envoyé sur votre portable. Le SMS contient un code (également appelé « Challenge code ») composé de huit caractères séparés par un tiret. Tapez le code que vous avez reçu et cliquez sur" Finaliser ".

| Ajouter un numéro de téléphone portable                                                                                                    | Code "challenge" envoyé par SMS, pour l'ajout d'un numéro de téléphone<br>portable                                                                                                    |
|----------------------------------------------------------------------------------------------------|----------------------------------------------------------------------------------------------------|
| Numéro de téléphone portable<br>+35262-2000<br>Format international avec indicatif du pays - par<br>exemple, pour la Belgique: +32 123 45 67 89 | Veultac Indiquar In code "challings" envoyé par SMS sur votre<br>Misphone portable.<br>Le message pout mettre junqu'a 15 minutes pour atteindre votre Hildphone<br>portable.<br>Numéro de Hildphone portable<br> |

1.6) Vous recevrez une confirmation que le numéro de téléphone a été ajouté avec succès, à la fois sur l'écran et par email.

| Manage my mobile phone numbers                                                                                                  | On 8 Apr 2018, at 09:48, Authentication Service <automated-<br>notifications@nomail.ec.europa.eu&gt; wrote:</automated-<br>                                                                                                    |
|----------------------------------------------------------------------------------------------------|----------------------------------------------------------------------------------------------------|
| Your mobile phone number +5 0 was added successfully.                                                                           | E-mail:micheline.bruyninckx@gmail.com<br>Date: 08/04/2018 09:48 GMT+02:00                                                                                                    |
| +32123<br>456789     +32123<br>456789       Add a mobile phone<br>number     Delete a mobile phone<br>number       < My Account | Dear Micheline BRUYNINCKX,<br>You added the following mobile phone number to your EU Login account<br>at the time mentioned above: +352xxxxx50. This message is sent to<br>ensure that you are aware of this action and that it was initiated by<br>yourself. If this is not the case, please contact your local support desk<br>without delay.<br>/ |

http://aiace-europa.eu/helpdesks/

## EU Login Partie 2 : Bouton de secours ou « bouton panique »

Ceux qui déménagent dans un autre pays et <u>ont oublié d'enregistrer un nouveau numéro de</u> <u>téléphone mobile avant d'annuler leur ancien numéro</u> peuvent utiliser le bouton de secours encore appelé « bouton panique » via leur compte EU Login.

2.1) Se connecter à <u>https://webgate.ec.europa.eu/cas</u> (sans saisir de numéro de portable, seulement vos adresse email et mot de passe).

2.2) Une fois authentifié avec succès, déplacez la souris sur l'engrenage dans le coin supérieur droit pour afficher le menu et sélectionnez "Mon compte". (Voir capture d'écran sous le point 1.2)

2.3) Cliquez sur STOP "Supprimer tous mes appareils et cartes d'identité électroniques (PANIC)"

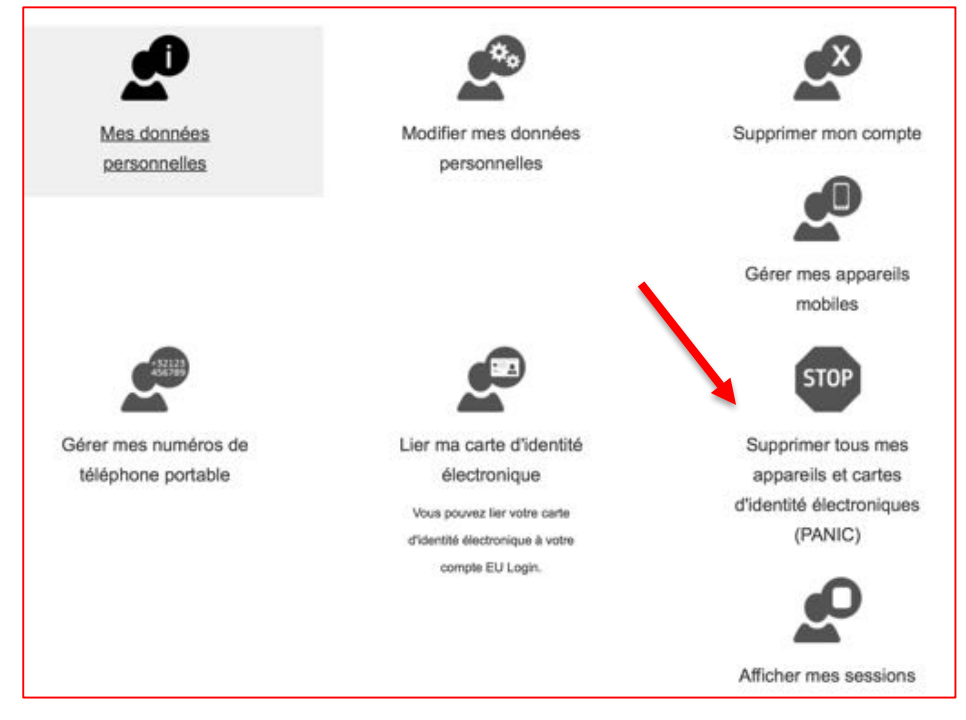

2.4) Le message suivant apparaîtra,

| Supprimer tous | mes appareils et cartes d'identité électroniques (PANIC                     |
|----------------|-----------------------------------------------------------------------------|
|                | Attention! Cette opération est irréversible.                                |
|                | Vous ne pourrez plus vous authentifier au moyen d'un(e) numéro de téléphone |
|                | portable, appareil mobile, dispositif d'authentification physique ou carte  |
|                | d'identité électronique lié(e) à votre compte.                              |
|                | Vous perdrez los droits d'acols à certaines applications.                   |
|                | Vous serez déconnecté d'EU Login.                                           |
|                | Efficer Annuler                                                             |

mais ne vous laissez pas intimider, soyez conscients que tous vos numéros de portable enregistrés seront supprimés et que les liens entre votre compte EU Login et vos appareils mobiles (pour l'authentification via "EU Login Mobile Application") seront également retirés.

2.5) Cliquez sur le bouton "Supprimer".

2.6) Vous serez déconnecté de EU Login. Par contre, vous n'êtes pas déconnecté des applications - pour ce faire, déconnectez-vous de chaque application ou fermez toutes les fenêtres du navigateur.

2.7) Reconnectez-vous à <u>https://webgate.ec.europa.eu/cas</u> uniquement avec votre adresse email et votre mot de passe, car vous venez de supprimer le (s) numéro (s) de téléphone portable enregistré (s).

2.8) Une fois authentifié avec succès, déplacez à nouveau la souris sur l'engrenage dans le coin supérieur droit pour afficher le menu et sélectionnez "Mon compte". (Voir capture d'écran sous le point 1.2)

2.9) Cliquez sur "Gérer mes numéros de téléphone portable" et finalisez la procédure comme indiqués aux points 1.3-1.6.

\* \* \*